# 無線網路 MAC 認証說明

# 目錄

| - ` | 校園無線網路 MAC 認證1             | Ĺ |
|-----|----------------------------|---|
| ニ、  | 本校提供的服務設定識別碼(SSID):2       | 2 |
| 三、  | 無線網路認證程序                   | 3 |
| 四、  | 取得裝置之 Wi-Fi MAC 位址         | 1 |
|     | (1) Apple Mac OS X         | 1 |
|     | (2) Apple iPad 、 iPhone    | 5 |
|     | (3) Android 平板、手機          | 5 |
|     | (4) Windows XP 作業系統        | 7 |
|     | (5) Windows 7 及 Vista 作業系統 | 3 |
|     | (6) Windows 8 及 8.1 作業系統10 | ) |
| 五、  | 無線網路 ACMS MAC 設備冊操作12      | 2 |
| 六、  | 校園無線網路涵蓋範圍13               | 3 |

#### 一、校園無線網路 MAC 認證

#### Q1.什麼是 MAC Address?

每一個網路介面卡都有一個獨一無二的識別碼,這個識別碼是由六組 16 進位數字組成 的物理位置,也稱為 MAC (Media Access Control) Address。這個位址分為兩個部分, 前三組數字為 Manufacture ID,就是廠商 ID;後三組數字為 Card ID,就是網路卡的卡 號,透過這兩部分 ID,我們可以在實體上區分每一張網路卡。理論上,全世界沒有兩 張卡的 MAC Address 是相同的。

#### Q2.什麼是無線網路 MAC 認證?

無線網路 MAC 認證是有易於以帳號密碼認證使用校園無線網路的另一種認證方式, 只要你使用的是註冊過的筆電或手持式裝置,基地台就認得你,使用無線網路便不需要 輸入帳號密碼等資料。

- 二、本校提供的服務設定識別碼(SSID):
- > NKNU
  - (1) 提供本校教職員工、在校生使用,採用【單一登入帳號】作為安全認證。
  - (2) 經 MAC (Media Access Control Address)證証,至多可註冊3台(含以下)無線上網設備,即可無需輸入帳號密碼直接上網,相關設定方式如下: 認證管理連結(限校內網段連線,校外不開放)

http://172.24.56.3/Auth/Register/

(無線網卡地址格式:00-00-00-00-00)

- ➤ TANetRoaming (提供校外訪客使用)
  - (1) 本校已加入 TANet 無線網路漫遊,校外訪客請以原單位帳號登入。
  - (2)本校教職員工、在校生,若位於其他漫遊單位使用無線網路,亦可透過校際漫遊帳號【單一登入帳號@nknu.edu.tw】, 更多漫遊資訊請參考 <u>TANET 無線網路漫遊交換中心</u>。
  - (3) TANet 無線網路已與 iTaiwan 整合,可使用 iTaiwan 帳號登入,
     登入帳號:0936xxxxx@itw

請遵守校園網路使用規範及相關法規,勿有違反資訊安全與智慧財產權之行為

三、無線網路認證程序

步驟一、連線到 NKNU 無線網路(選擇 SSID: NKNU)

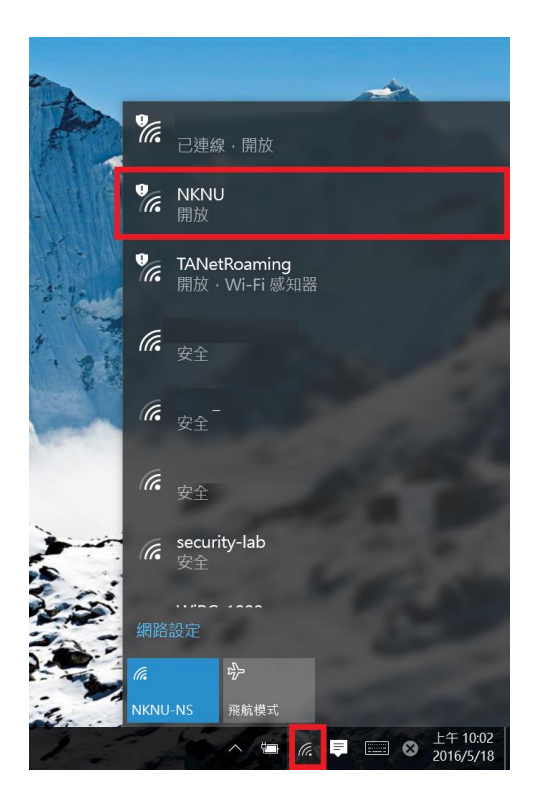

步驟二、會自動開啟瀏覽器被引導至「認證的登入頁面」

本校無線網路認證以 〔單一登入帳號〕為認證帳號。

本校已加入校際漫遊機制,校外訪客請以原單位帳號登入。

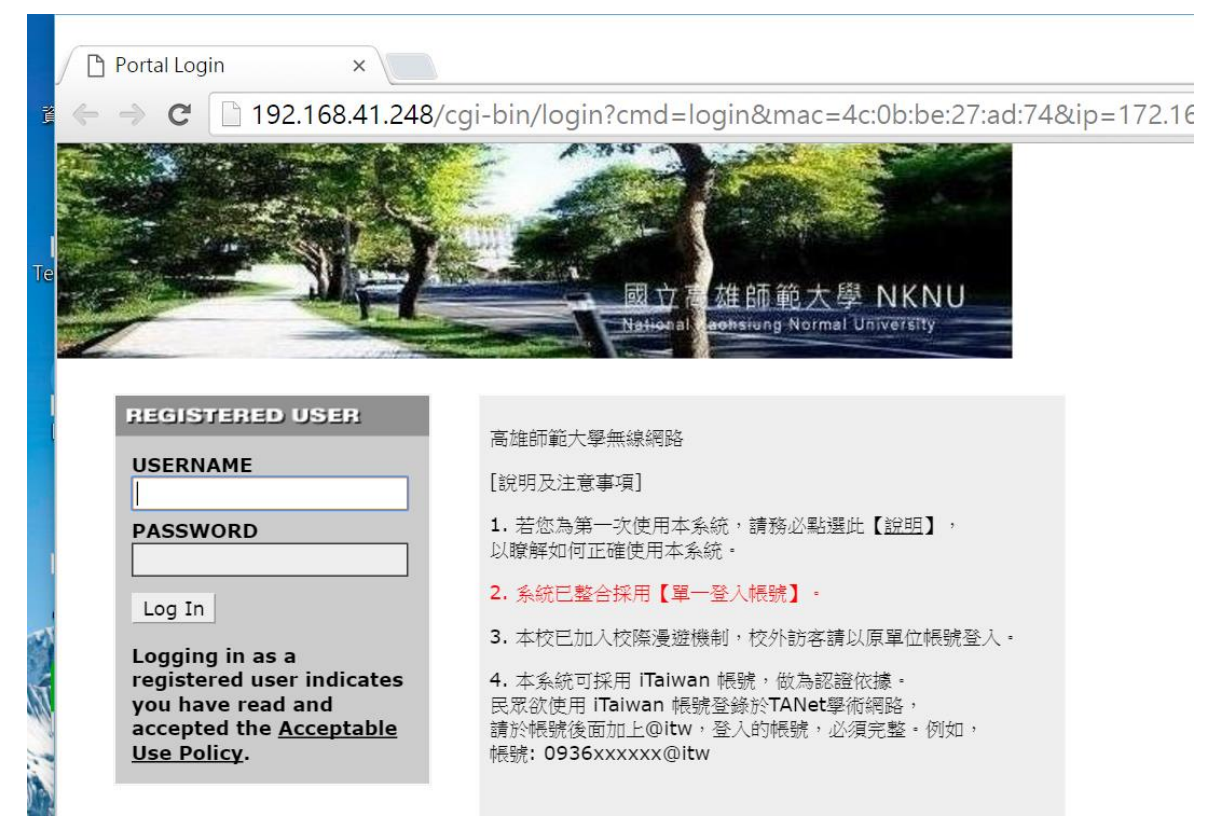

### 四、取得裝置之 Wi-Fi MAC 位址

# (1) Apple Mac OS X

開啟 Apple 選單 → 系統編號設定 → 網路

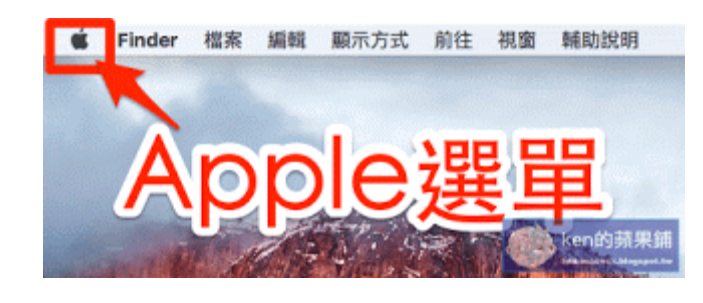

| 00                 |                     |            | 系統佩                | 财設定            |               |                     |                   |
|--------------------|---------------------|------------|--------------------|----------------|---------------|---------------------|-------------------|
|                    | 顺示全部                |            |                    |                |               | Q                   |                   |
| File<br>New<br>一般  | 桌面與螢幕<br>保護程式       | Dock       | Mission<br>Control | 語言與地區          | (回)<br>安全性與離私 | Spotlight           | <b>●</b><br>通知    |
| 順示器                | <b>夏</b><br>他源的的路   | 鍵盤         | <br>滑服             | 觸控式軌跡板         | 印表機與<br>持措器   | <b>()</b><br>##     |                   |
| iCloud             | @<br>Internet<br>帳號 | MIB<br>MIB | 載牙                 | <b>後</b><br>共享 |               |                     |                   |
| <b>1</b><br>使用者與群組 | ★★ 分級保護控制           | App Store  | <b>夏</b><br>聽寫與語音  |                | <b>政動磁碟</b>   | (O)<br>Time Machine | <b>()</b><br>輔助使用 |

| 0        |                                                                                                    | Network                 |           |
|----------|----------------------------------------------------------------------------------------------------|-------------------------|-----------|
| Show All |                                                                                                    |                         | ٩         |
| 🛜 Wi-Fi  |                                                                                                    |                         |           |
| W        | IEFI TCP/IP DNS W                                                                                                    | NS 802.1X Proxies       | Hardware  |
|          | Preferred Networks:                                                                                                    |                         |           |
|          | Network Name                                                                                                    | Security                |           |
|          | and the second second s | WPA2 Personal           |           |
|          |                                                                                                    | WPA2 Personal           |           |
|          |                                                                                                    | WPA2 Personal           | elicy     |
|          |                                                                                                    | WEF                     |           |
|          | + - Drag networks into                                                                                                    | o the order you prefer. |           |
|          | Remember networks t                                                                                                    | his computer has joined |           |
|          | Require administrator au                                                                                                    | thorization to:         |           |
|          | Create computer-to                                                                                                    | -computer networks      |           |
|          | Change networks                                                                                                    |                         |           |
|          | U Turn Wi-Fi on or off                                                                                                    |                         |           |
| E 10     | Wi-Fi Address: aa:bb:cc:o                                                                                                    | ld:ee:ff                |           |
|          |                                                                                                    |                         |           |
|          |                                                                                                    |                         | Cancel OK |
| 9        |                                                                                                    |                         |           |

# (2) Apple iPad 、 iPhone

設定 → 一般 → 關於本機 (WiFi 位址, 非藍牙)

| •0000 <b>ф</b> | 華電信 3G | 下午12:16 |             |
|----------------|--------|---------|-------------|
|                |        | 設定      | 1           |
| Ð              | 飛航模式   |         | O           |
| ?              | Wi-Fi  |         | 未連接 >       |
| *              | 藍牙     |         | <b>開版</b> > |
| (A)            | 行動網路   |         | >           |
| ବ              | 個人熱點   |         | >           |
|                | 電信業者   |         | 中華電信 >      |
| C              | 通知     |         | \$          |
| 8              | 控制中心   |         | >           |
| C              | 勿擾模式   |         | >           |
| 0              | 一般     |         | >           |
| AA             | 螢幕顯示與亮 | 5度      | >           |

| ●○○○○ 中華電信 3G | 下午12:16 | @ <b>7 0</b> ; | \$1 76% <b>E</b> D |
|---------------|---------|----------------|--------------------|
| < 設定          | 一般      |                |                    |
|               | _       |                |                    |
| 關於本機          |         |                | >                  |
| 軟體更新          |         |                | >                  |
|               |         |                |                    |
| Siri          |         |                | >                  |
| Spotlight 搜尋  |         |                | >                  |
| Handoff 與建議的  | Арр     |                | >                  |
|               |         |                |                    |
| 輔助使用          |         |                | >                  |
|               |         |                |                    |
| 用量            |         |                | >                  |
| 背景 App 重新整理   |         |                | >                  |
|               |         |                |                    |
| 自動鎖定          |         | 1              | 分鐘 >               |
| 100 CD // Aul |         |                | 1910 BB            |

| ●0000中華電信 3G | 下午12:16 | @ 🕈 🖉 🕸 76% 🔳    |
|--------------|---------|------------------|
| ≺一般          | 關於本機    |                  |
| 影片           |         | 載入中…             |
| 照片           |         | 載入中…             |
| 應用程式         |         | 177              |
| 容量           |         | 113 GB           |
| 可用空間         |         | 37.4 GB          |
| 版本           |         | 8.4.1 (12H321)   |
| 電信業者         |         | 中華電信 20.0        |
| 機型           |         | NGAF2TA/A        |
| 序號           |         | F9CPG006G5R2     |
| Wi-Fi 位址     | 9       | 0:3C:92:86:8A:62 |
| 藍牙           | 9       | 0:3C:92:86:8A:59 |
| IMEI         | 35 9    | 924806 065265 0  |
| ICCID        | 8988692 | 20042502229334   |

### (3) Android 平板、手機

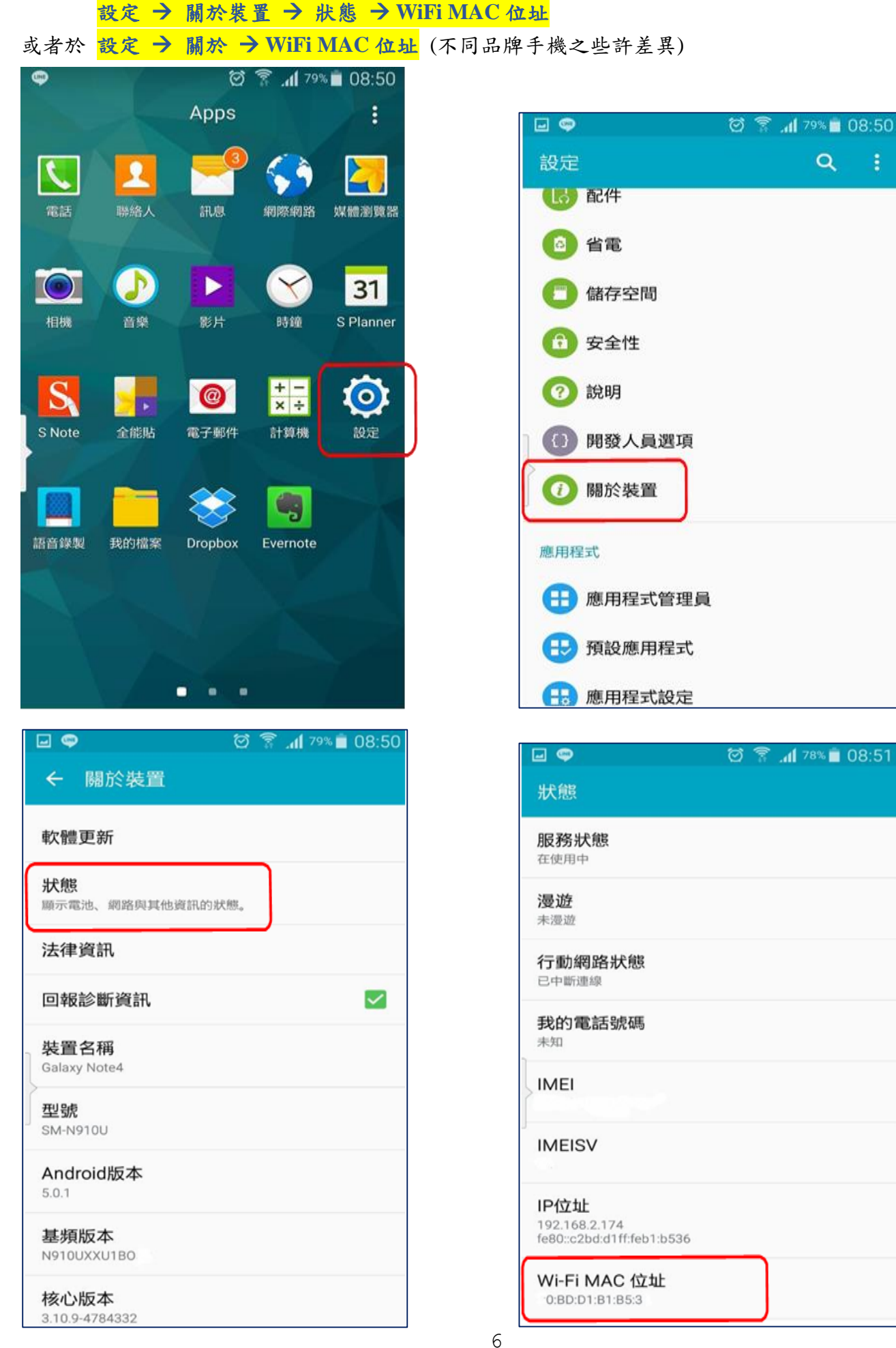

Q

# (4) Windows XP 作業系統

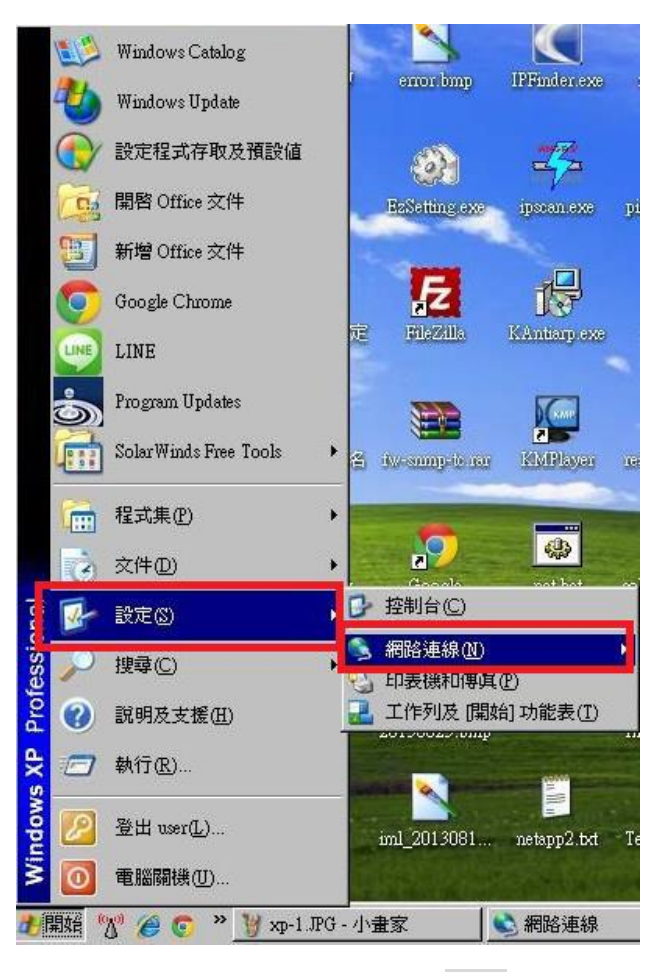

找到『無線網路連線』後按滑鼠右鍵選『狀態』。

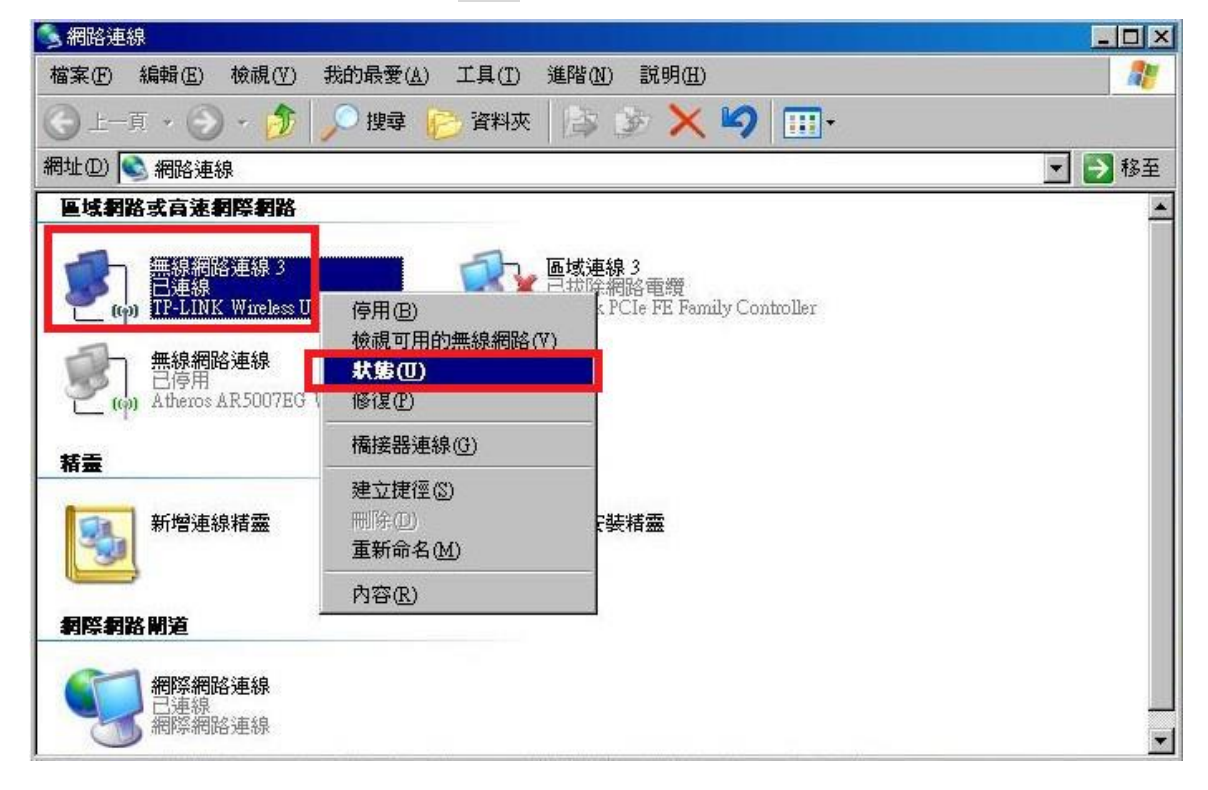

※點選『支援』後按『詳細資料』即可看到『MAC 實體位址』。

| <b>基線狀態</b>            |               |            | 100)                                 |
|------------------------|---------------|------------|--------------------------------------|
| 27 位址類型:               | 由 DHCP 指派     | 和哈迪称計和其代   | بس.<br>ارج                           |
| <sup>之(9)</sup> IP 位址: | 192.168.2.225 | 雷體位址       | 10-FE-ED-14-BE-B9                    |
| 子網路遮罩:                 | 255.255.255.0 | 「「世祖」子網路遮罩 | 192.108.2.225<br>255.255.255.0       |
| 預設閘道:                  | 192.168.2.1   | 預設開道       | 192.168.2.1                          |
| 詳細資料(D)                |               | 已取得租約      | 2015/8/24 下午 04:31:25                |
|                        |               | DNS 伺服器    | 2015/8/25 F+ 04:31:25<br>192.168.2.1 |
| indows並未值測到這個連線的       | 問題,如 修復(P)    | WINS 伺服器   |                                      |
| 您無法連線,請按 [修復]。         |               |            |                                      |
|                        |               | 8.5.2.     |                                      |
|                        |               | 2圣4而       |                                      |
|                        |               |            |                                      |
|                        |               |            | (結束)                                 |
|                        |               |            |                                      |

# (5) Windows 7 及 Vista 作業系統

開啟『控制台』 → 『網路和共用中心』

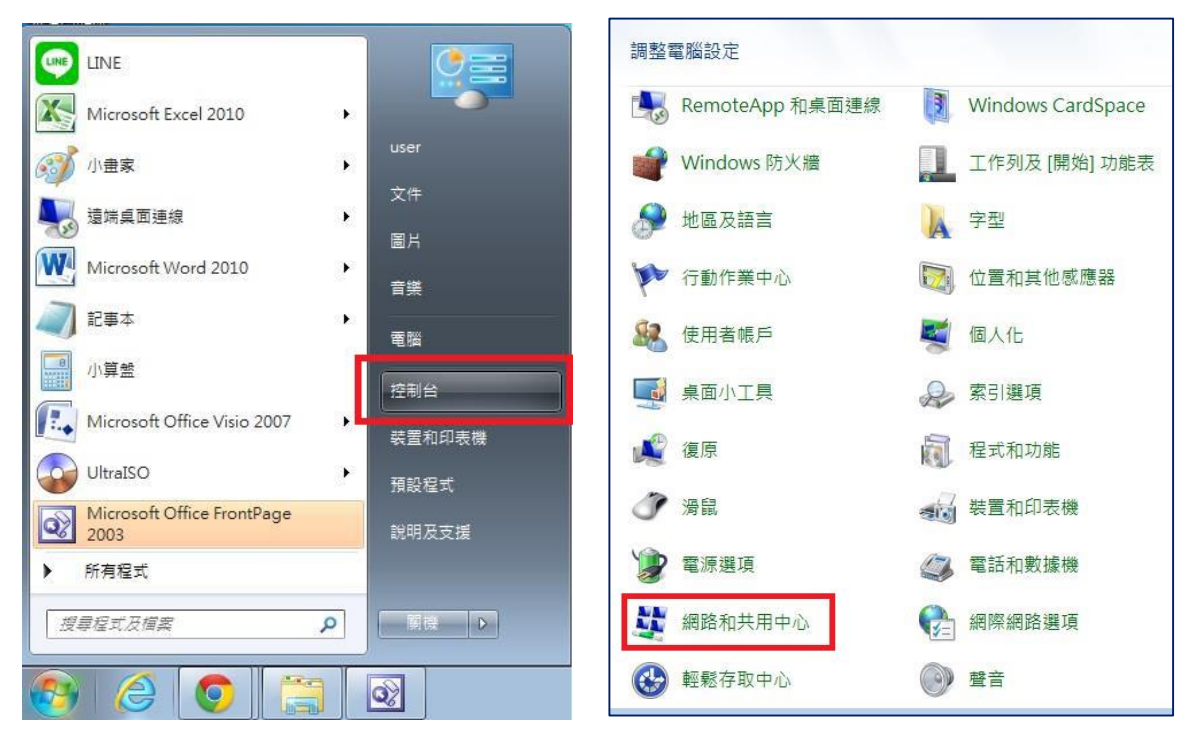

- ▶ 點選『變更介面卡設定』。
- ▶ 『無線網路連線』後按滑鼠右鍵選『狀態』

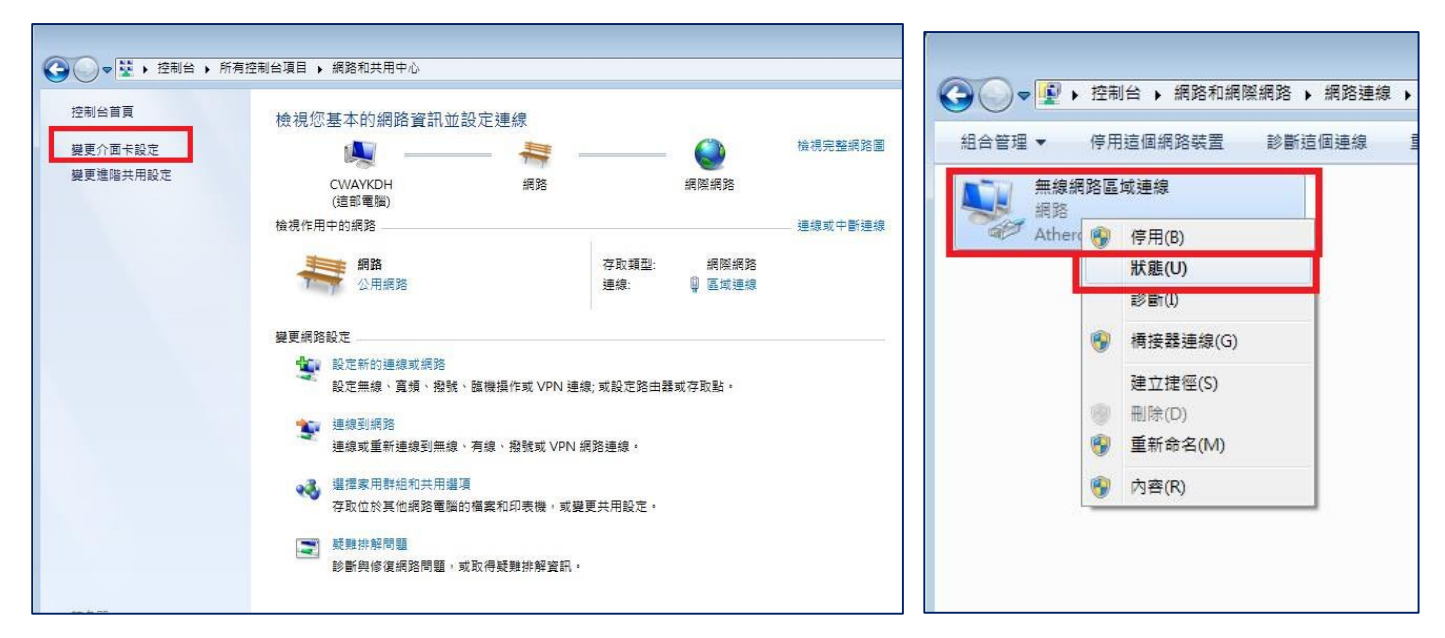

※點選『詳細資料』即可看到『MAC 實體位址』。

|                                                                                                    |                                                            | 網路連線詳細資料(D):                       |                                                                                                    |
|----------------------------------------------------------------------------------------------------|------------------------------------------------------------|------------------------------------|----------------------------------------------------------------------------------------------------|
| 連線<br>IPv4 連線能力:<br>IPv6 連線能力:                                                                                                    | 網際網路無網際網路                                                  | 內容<br>連線特定 DNS 尾碼<br><sup>描述</sup> | 值<br>Athenne A B 91 51 PCL E Gigabit Ethen                                                                                    |
| 保護状態:<br>連線時間:<br>速度:<br>詳細資料(E)<br>活動<br>已傳送 —<br>位元組: 17,021,487,550                                                                                                    | 出款用<br>12 天 02:00:56<br>100.0 Mbps — 已收到<br>16,137,088,292 |                                    | 90-2B-34-E1-45-B1<br>否<br>140.127.61.54<br>255.255.255.192<br>140.127.61.62<br>168.95.1.1<br>是<br>fe80::49b7:9c24:770:c015%14 |
| ⑦内容(P)     ⑦ (⑦)     ⑦ (⑦)     ⑦ (⑦)     ⑦ (⑦)     ⑦ (⑦)     ⑦ (⑦)     ⑦ (⑦)     ⑦ (⑦)     ⑦ (⑦)     ⑦ (⑦)     ⑦ (⑦)     ⑦ (⑦)     ⑦ (⑦)     ⑦ (⑦)     ⑦ (⑦)     ⑦ (⑦)     ⑦ (⑦)     ⑦ (⑦)     ⑦ (⑦)     ⑦ (⑦)     ⑦ (⑦)     ⑦ (⑦)     ⑦ (⑦)     ⑦ (⑦)     ⑦ (⑦)     ⑦ (⑦)     ⑦ (⑦)     ⑦ (⑦)     ⑦ (⑦)     ⑦ (⑦)     ⑦ (⑦)     ⑦ (⑦)     ⑦ (⑦)     ⑦ (⑦)     ⑦ (⑦)     ⑦ (⑦)     ⑦ (⑦)     ⑦ (⑦)     ⑦ (⑦)     ⑦ (⑦)     ⑦ (⑦)     ⑦ (⑦)     ⑦ (⑦)     ⑦ (⑦)     ⑦ (⑦)     ⑦ (⑦)     ⑦ (⑦)     ⑦ (⑦)     ⑦ (⑦)     ⑦ (⑦)     ⑦ (⑦)     ⑦ (⑦)     ⑦ (⑦)     ⑦ (⑦)     ⑦ (⑦)     ⑦ (⑦)     ⑦ (⑦)     ⑦ (⑦)     ⑦ (⑦)     ⑦ (⑦)     ⑦ (⑦)     ⑦ (⑦)     ⑦ (⑦)     ⑦ (⑦)     ⑦ (⑦)     ⑦ (⑦)     ⑦ (⑦)     ⑦ (⑦)     ⑦ (⑦)     ⑦ (⑦)     ⑦ (⑦)     ⑦ (⑦)     ⑦ (⑦)     ⑦ (⑦)     ⑦ (⑦)     ⑦ (⑦)     ⑦ (⑦)     ⑦ (⑦)     ⑦ (⑦)     ⑦ (⑦)     ①     ①     ①     ①     ①     ①     ①     ①     ①     ①     ①     ①     ①     ①     ①     ①     ①     ①     ①     ①     ①     ①     ①     ①     ①     ①     ①     ①     ①     ①     ①     ①     ①     ①     ①     ①     ①     ①     ①     ①     ①     ①     ①     ①     ①     ①     ①     ①     ①     ①     ①     ①     ①     ①     ①     ①     ①     ①     ①     ①     ①     ①     ①     ①     ①     ①     ①     ①     ①     ①     ①     ①     ①     ①     ①     ①     ①     ①     ①     ①     ①     ①     ①     ①     ①     ①     ①     ①     ①     ①     ①     ①     ①     ①     ①     ①     ①     ①     ①     ①     ①     ①     ①     ①     ①     ①     ①     ①     ①     ①     ①     ①     ①     ①     ①     ①     ①     ①     ①     ①     ①     ①     ①     ①     ①     ①     ①     ①     ①     ①     ①     ①     ①     ①     ①     ①     ①     ①     ①     ①     ①     ①     ①     ①     ①     ①     ①     ①     ①     ①     ①     ①     ①     ①     ①     ①     ①     ①     ①     ①     ①     ①     ①     ①     ①     ①     ①     ①     ①     ①     ①     ①     ①     ①     ①     ①     ①     ①     ①     ①     ①     ①     ①     ①     ①     ①     ①     ①     ①     ①     ①     ①     ①     ①     ①     ①     ①     ①     ①     ①     ①     ①     ①     ①     ① | 診斷f(G)                                                     | •                                  | m                                                                                                    |

# (6) Windows 8 及 8.1 作業系統

※將滑鼠游標移至畫面右下角,出現選單後,點選『設定』。
※點選『控制台』。點選『網路共用中心』。

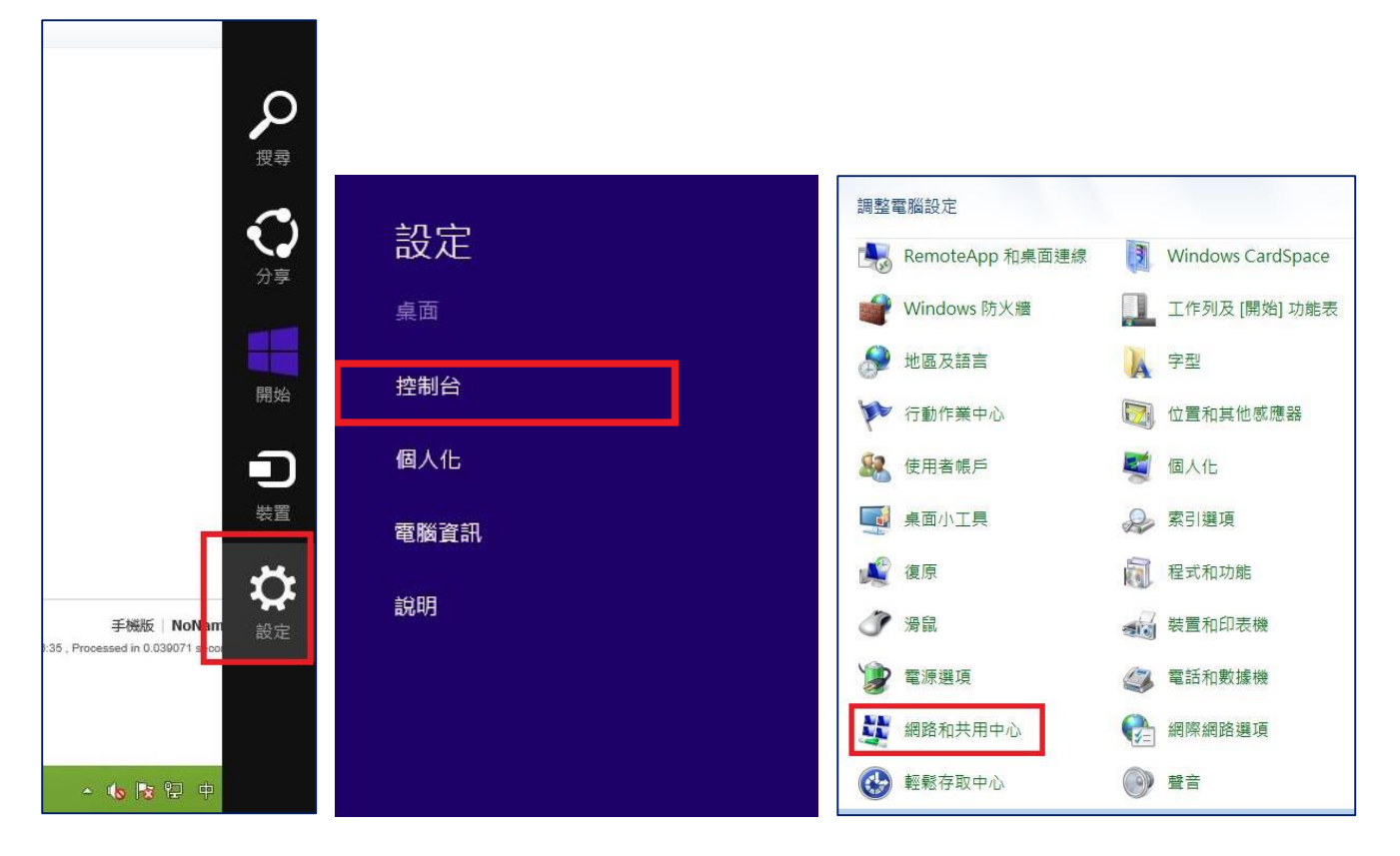

- ▶ 點選『變更介面卡設定』。
- ▶ 『無線網路連線』後按滑鼠右鍵選『狀態』

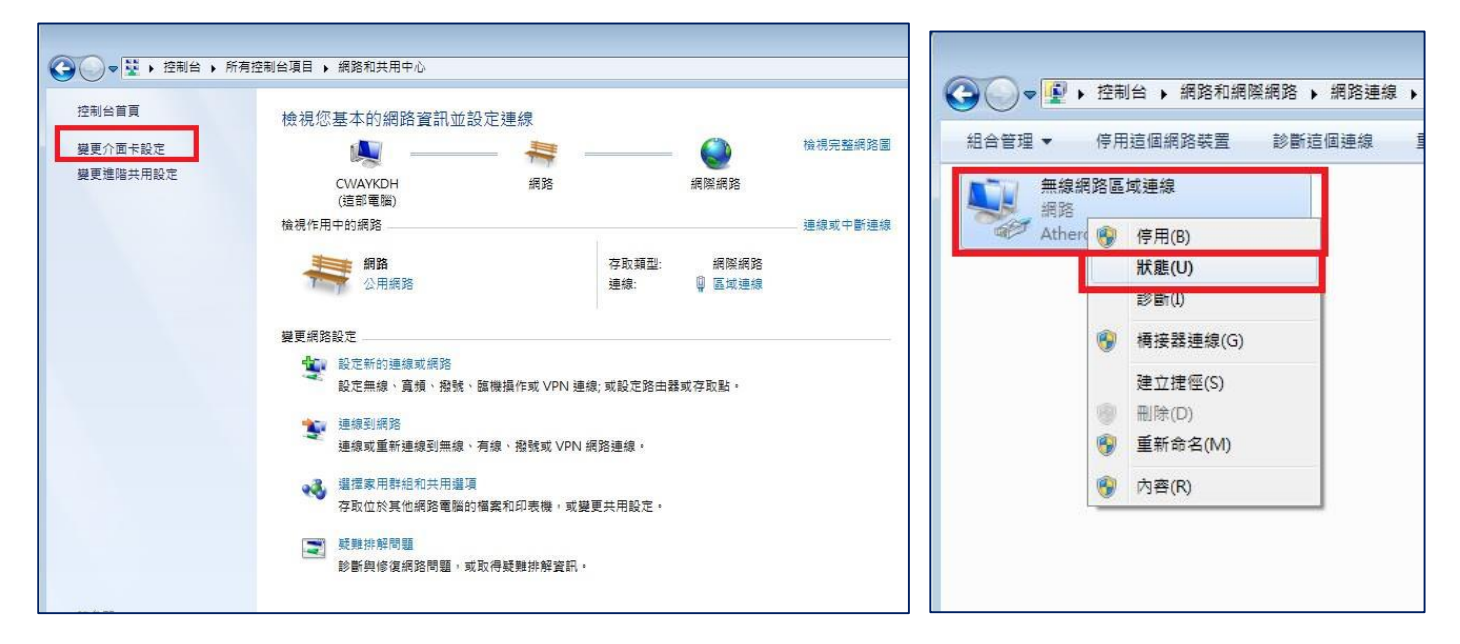

※點選『詳細資料』即可看到『MAC 實體位址』。

|                                                                    |                                                       | 網路連線詳細資料(D):                                                                                                    |                                                                                                    |
|--------------------------------------------------------------------|-------------------------------------------------------|----------------------------------------------------------------------------------------------------|----------------------------------------------------------------------------------------------------|
| 連線<br>IPv4 連線能力:<br>IPv6 連線能力:<br>媒體狀態:<br>連線時間:<br>速度:<br>詳細容約(7) | 網際網路<br>無網際網路存取<br>已啟用<br>12 天 02:00:56<br>100.0 Mbps | 内容<br>連線特定 DNS 尾碼<br><sup>提述</sup><br><mark>實體位址</mark><br>DHCP 已啟用<br>IP∨4 位址<br>IP∨4 子網路遮罩                     | 值<br>4theres & P.9151 PCL E Gigabit Ethernet<br>90-2B-34-E1-45-B1<br>否<br>140.127.61.54<br>255.255.255.192 |
| 雪動<br>日傳送 —<br>位元組: 17,021,487,550 」                               | —————————————————————————————————————                 | IPv4 預設開通<br>IPv4 DNS 伺服器<br>IPv4 WINS 伺服器<br>NetBIOS over Tcpip 已<br>連結-本機 IPv6 位址<br>IPv6 預設開道<br>IPv6 DNS 伺服器 | 140.127.61.62<br>168.95.1.1<br>是<br>fe80::49b7:9c24:770:c015%14                                            |
| 😵 内容(P) 🛛 😵 停用(D) 📄                                                | 診斷f(G)                                                |                                                                                                    | m                                                                                                    |

# 五、無線網路ACMS MAC 設備註冊操作

無線網路 **MAC** 證証管理連結(限校內網段連線,校外不開放) http://172.24.56.3/Auth/Register/

※本校教職員生,請使用學校單一登入帳號登入!

※設備經註冊後,日後連上學校無線網路NKNU,即可直接上網!

| 管理登入<br>           | 國立高雄師範大學無線網路<br>[說明及注意事項]<br>1.本系統已整合採用學校[單一登入帳號]。<br>2.本系統單一帳號介許3台上網裝置,由用戶                                                                                                    |
|--------------------|----------------------------------------------------------------------------------------------------|
| 登入身份: 設備註冊 ▼<br>送出 | 登入後自行新增設備MAC資訊,操作如考問<br>題,請洽電算中心協助。<br>WLAN of National Kaohsiung Normal University<br>Note:<br>1. The login Username and Password is integrated<br>with the single sign on(SSO).<br>2. Each user can register 3 mobile devices in the<br>ACMS system. There are More details in<br>http://140.127.40.122/nknucc/index.php/82-<br>campuswlan |

登入後,點選『新增』

| 設備 | 注册1 | 管理介面                |           |                    |                               |
|----|-----|---------------------|-----------|--------------------|-------------------------------|
|    |     |                     | IP : 140. | 127.40.134   MAC / | Addr:無法辨識  Hello, 9300   [登出] |
| ÷  | 新増  | 💥 刪除                |           |                    |                               |
|    |     | 網路卡號                | 備註        | 審核狀態               | 建立時間                          |
| 1  |     |                     | :D0       | 已核准                | 2016-05-17 16:46:30           |
|    |     |                     |           |                    |                               |
| 10 | • 0 | I II II Page 1 of 1 | ▶ H O     |                    | Displaying 1 to 1 of 1 items  |

網路卡號:請輸入取得的 WiFi MAC/實體位址; Description 為裝置描述,建議使用者註記,方便使用者在增減設備時,可以辨識該設備是什麼裝置。

| - 網路卡號 | 備註          | 審核狀態        | 建立時間 |
|--------|-------------|-------------|------|
|        |             |             |      |
|        | 新增帳號        | ×           |      |
|        | 網路卡號        | Δ           |      |
|        | Description |             |      |
|        |             | 取得網路卡號 🧹 確定 |      |

六、校園無線網路涵蓋範圍

和平校區涵蓋範圍

行政大樓:10樓會議室、6樓研討室(會議室)、5樓會議室

圖書館:2、3、4、5樓閱覽室

活動中心:1樓展示空間、2樓禮堂、演講廳

教育大樓: 各樓層兩側走廊

理學大樓: 宏遠廳

文學大樓: BF小型劇場、2、3、4、5樓中間走廊

藝術大樓:1樓 5103、5107、5123 室、2樓 5201、5202 室

燕巢校區涵蓋範圍

致理大樓:1樓演講廳、2F會議室、3F圖書館

高斯大樓:1樓活動空間、5樓辦公室

寰宇大樓:3樓閱覽資料室、6樓辦公室

科技大樓: 公共區域